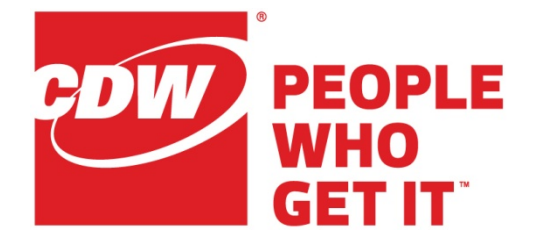

# **Unified Contact Center Express**

# Supervisor Training

# Finesse Supervisor & Agent Re-Skilling

Version 12.5

September 11, 2020

CDW LLC, 200 North Milwaukee Avenue, Vernon Hills, IL 60061 - 800.800.4239

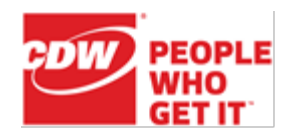

# Contents

| Contents                            | 2                            |
|-------------------------------------|------------------------------|
| Finesse Supervisor Desktop          | 1                            |
| Login to Finesse Supervisor Desktop |                              |
| Team Message E                      | rror! Bookmark not defined.  |
| Manage Team                         |                              |
| Team Performance                    |                              |
| Team Performance - Actions          |                              |
| Monitor an Agent Call               | 4                            |
| Barge In on a Call                  | 4                            |
| Intercept a Call                    | 5                            |
| Make an Agent Not Ready             | 5                            |
| Make an Agent Ready                 | 5                            |
| Sign Out an Agent                   | 6                            |
| View Agent History                  | 7                            |
| Agent Call Details                  | 8                            |
| My History                          | 9                            |
| Team Data                           |                              |
| Queue Data                          |                              |
| Moving and Resizing Gadgets         |                              |
| Advanced Supervisor Capability E    | rror! Bookmark not defined.  |
| Queue Management                    | Error! Bookmark not defined. |
| Application Management              | Error! Bookmark not defined. |
| Calendar Management                 | Error! Bookmark not defined. |
| Outbound Campaign Management        | Error! Bookmark not defined. |
| CCX Supervision                     |                              |
| Agent Re-Skilling                   |                              |
| CSQ Configuration                   |                              |
| Change Wrapup Time or Service Level |                              |
| Minimum Competence                  |                              |

Page 1 of 18

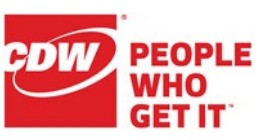

# Finesse Supervisor Desktop

This document is to be used in addition to the Agent guide for the additional supervisor features.

## Login to Finesse Supervisor Desktop

With Finesse, the Agent/Supervisor are combined and have the same login process. Enter <u>https://ccagent:8445/desktop</u> into your browser's address bar (or use the shortcut on your desktop) to navigate to the login screen. The Desktop Login screen shown below appears. Enter your username (ID), password, and ACD extension; click **OK**. The username is case sensitive.

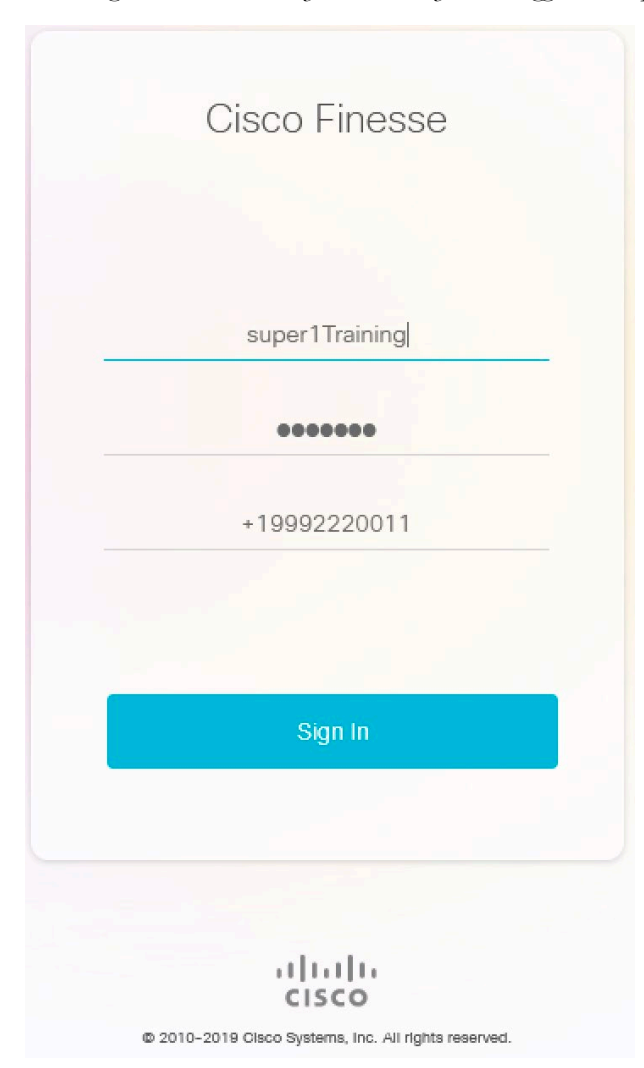

Note: If you are using Extension Mobility, make sure you are logged into a phone first.

At first sign-in, Chrome and Firefox will prompt to allow notifications; enable this feature.

CDW LLC | 200 North Milwaukee Avenue, Vernon Hills, IL 60061 | 800.800.4239

Page 2 of 18

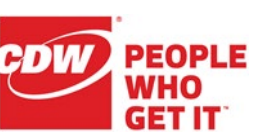

The Supervisor interface is presented upon successful login. The "Manage Team" window displays by default.

| cisco                                                             | Cisco Finesse    | Not Ready ~ ~ 00:12:36    |               |              | (iiiii) | ¢ | $\widehat{\blacksquare}$ | 0 | ~ ` |
|-------------------------------------------------------------------|------------------|---------------------------|---------------|--------------|---------|---|--------------------------|---|-----|
| <b>•</b> *                                                        | Team Performance |                           |               |              |         |   |                          |   |     |
| Manage                                                            | Training ~       | Include Logged Out Agents |               |              |         |   |                          |   |     |
| Team                                                              | Agent Name       | State                     | Time in State | Extension    | Actions |   |                          |   |     |
| Ð                                                                 | Agent2 Training  | Ready                     | 00:01:18      | +19992220002 | •••     |   |                          |   | •   |
| My History                                                        | Super1 Training  | Not Ready - Agent Logon   | 00:12:32      | +19992220011 | •••     |   |                          | v | -   |
| Team Data<br>Gueue Data<br>Queue Data<br>Advanced<br>Capabilities |                  |                           |               |              |         |   |                          |   |     |

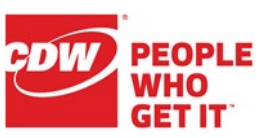

### Manage Team

To manage your team(s), click **Manage Team**. The supervisor must pick the desired team to see its members.

#### Team Performance

The "Team Performance" gadget allows the supervisor to perform supervisor functions such as controlling agent login/logout and monitoring calls. It shows each agent's name, the current state of the agent, the time in that state, and the agent's extension.

| cisco                    | Cisco Finesse    | Not Ready<br>00:12:36       | 0                    |              |        | <b>,</b> ,) | ¢ | $\widehat{\ldots}$ | 0  | ~    |
|--------------------------|------------------|-----------------------------|----------------------|--------------|--------|-------------|---|--------------------|----|------|
|                          | Team Performance |                             |                      |              |        |             |   |                    |    |      |
| Manage                   | Training         | V Include Logged Out Agents | S                    |              |        |             |   |                    |    |      |
| Team                     | Agent Name       | ^ State                     | Time in State        | Extension    | Action | S           |   |                    |    |      |
| Ð                        | nt2 Training     | Ready                       | 00:01:18             | +19992220002 |        |             |   |                    |    | • 11 |
| My History               | 3 Training       | Not Ready - Agent L         | 00:12:32             | +19992220011 | •••    |             |   |                    | Ψ. | -    |
| LL<br>Team L             | Manage Team      |                             | Feam Selection Drop- | down         |        |             |   |                    |    |      |
| Queue Data               |                  |                             |                      |              |        |             |   |                    |    |      |
| Advanced<br>Capabilities |                  |                             |                      |              |        |             |   |                    |    |      |

#### **Team Performance - Actions**

The supervisor can monitor each agent's active call as well as each agent's call history and state changes since midnight and make agents Ready, Not Ready, or log them out. In the "Team Performance" gadget on the **Manage Team** tab, click on the ellipses in the "Action" column for a listed agent. There you will see the context sensitive actions appear.

| alialia<br>cisco | Cisco Finesse    | Not Ready 00:17:49        |               |                  | <b>,</b> ,)               | ¢     | <b>.</b> | 0   |   |
|------------------|------------------|---------------------------|---------------|------------------|---------------------------|-------|----------|-----|---|
| <b>•</b> *       | Team Performance |                           |               |                  |                           |       |          |     |   |
| Manage           | Training ~       | Include Logged Out Agents |               |                  |                           |       |          |     |   |
| Team             | Agent Name       | State                     | Time in State | Extension        | Actions                   |       |          |     |   |
| Ð                | Agent2 Training  | Ready                     | 00:06:30      | +19992220002     | nitor .                   | · · · |          | *   | 1 |
| My History       | Super1 Training  | Not Ready - Agent Logon   | 00:17:44      | +19992220011 Not | Ready                     |       |          | · . |   |
| LL<br>Team Data  |                  |                           | Ellips        | is & Actions     | ndy<br>n Out<br>w History |       |          |     |   |

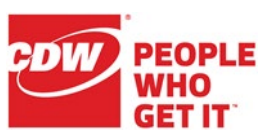

#### Monitor an Agent Call

Calls can be monitored by selecting the Actions ellipses for an agent on an active call and clicking the **Monitor** link. This allows the supervisor to silently listen to the conversation. The supervisor must be **Not Ready** and can only monitor one agent at a time.

| Team Performance |                           |               |              |              |    |
|------------------|---------------------------|---------------|--------------|--------------|----|
| Training ~       | Include Logged Out Agents |               |              |              |    |
| Agent Name       | State                     | Time in State | Extension    | Actions      |    |
| Agent2 Training  | • Talking                 | 00:00:25      | +19992220002 |              | •  |
| Super1 Training  | Not Ready - Agent Logon   | 00:05:27      | 000220011    | Not Ready    | Ψ. |
|                  |                           | Start         | Monitoring 5 | Ready        |    |
|                  |                           |               | · · · · ·    | Sign Out     |    |
|                  |                           |               |              | View History |    |

The call will play through the supervisor's phone and will display which agent the supervisor is monitoring.

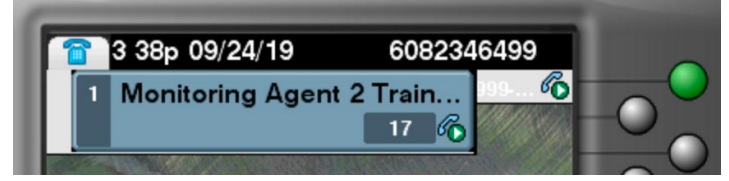

To stop monitoring the agent, hang up the monitored call.

#### Barge In on a Call

The Barge In feature enables you to join an agent's phone conversation, creating a three-way conference call between the supervisor, the agent, and the caller. When you click the **Barge In** button, you are automatically added to the call. The agent sees a message that you are attempting to join the call, and then sees a message that you have successfully joined it.

You can't barge in to conference calls and you can't barge in if an agent is on hold or is on two calls. Barging is also unavailable if the agent is not logged into Finesse.

To barge in on a call, you must first be monitoring the call (see the above instructions). While you are monitoring a call, click the **Barge In** button. You are added to the call.

| alialia<br>cisco | Cisco Finesse    | $\bigcirc$ | Break<br>00:01:21 | ~               | _                  |              |          | <b>,</b> ) | f î O -  |
|------------------|------------------|------------|-------------------|-----------------|--------------------|--------------|----------|------------|----------|
| <b></b> *        | Call Variable 1  |            | 00:00:08 🗸 -      | +19992220002    | Hold Wrap-Up (0) ~ | Barge In     | $\frown$ |            | End      |
| Manage<br>Team   | Team Performance |            |                   |                 |                    |              | Barge In |            |          |
|                  | Training         | ~          | Include           | e Logged Out Ag | jents              |              |          |            |          |
| •••              | Agent Name       | ~          | State             |                 | Time in State      | Extension    | Action   | S          |          |
| My History       | Agent2 Training  |            | Talking           |                 | 00:00:23           | +19992220002 |          |            | <b>v</b> |
| 11               | A 47.11          |            |                   |                 | 00.01.17           | 1000000011   |          |            | _ U      |

Page 5 of 18

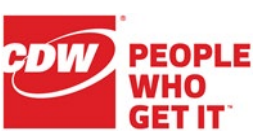

#### Intercept a Call

The Intercept feature enables you to intercept a phone call while disconnecting the agent from that call.

You can't intercept a call if the agent is on hold or is on two calls.

To intercept a call, you must first barge in to the call (see the above instructions). While you are barged in to the call, click the **Drop** button, select the agent (by extension), and it will drop the agent from the call, leaving the supervisor and the original caller on the line.

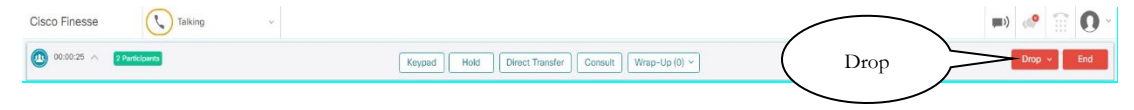

#### Make an Agent Not Ready

Click the **Not Ready** link and the agent will be switched to Not Ready with a system reason code of 33. Note that this change only affects the agent's voice state, not the email/chat state.

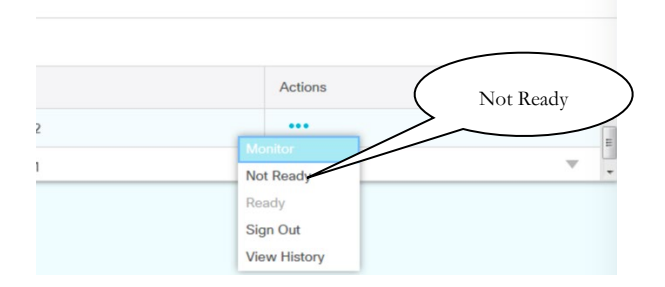

#### Make an Agent Ready

Click the **Ready** link and the agent will be made Ready to take calls. This means that the next call in queue will start to ring the agent's phone. Note that this change only affects the agent's voice state, not the email/chat state.

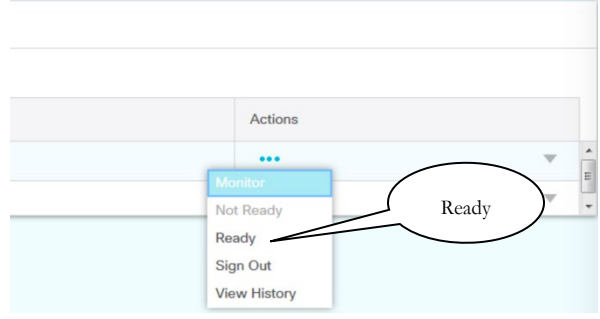

Page 6 of 18

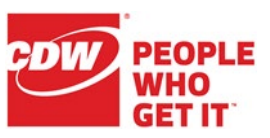

#### Sign Out an Agent

Click the **Sign Out** link and the agent will be signed out of Finesse with a system reason code of 22.

| Actions          |       |
|------------------|-------|
|                  | w     |
| Monitor          |       |
| Not Ready Sign ( | Dut ) |
| Ready            |       |
| Sign Out         |       |
| View History     |       |

Page 7 of 18

#### **View Agent History**

Selecting **View History** from the Actions list will replace the "Team Performance" gadget with "Recent Call History" and "Recent State History".

| alialia<br>cisco | Cisco Finesse    | Not Ready v<br>00:57:56   |               |              | (iiii)                 | <b>((</b> ° | <b>.</b> | 0. |
|------------------|------------------|---------------------------|---------------|--------------|------------------------|-------------|----------|----|
|                  | Team Performance |                           |               |              |                        |             |          |    |
| Manage           | Training ~       | Include Logged Out Agents | S             |              |                        |             |          |    |
| Team             | Agent Name       | State                     | Time in State | Extension    | Actions                |             |          |    |
| Ð                | Agent2 Training  | Ready                     | 00:46:36      | +19992220002 |                        |             |          | •  |
| My History       | Super1 Training  | Not Ready - Agent Lo      |               | +19992220011 | ot Ready               |             |          |    |
| 11               |                  |                           | View History  | R            | eady                   |             |          |    |
| Team Data        |                  |                           |               | s<br>v       | ign Out<br>iew History |             |          |    |

The "Recent Call History" gadget will populate that agent's call history since midnight, including direction of call, timestamp, duration, dialed number, queue (if applicable,) and wrap-up data (if applicable).

The "Recent State History" gadget will populate all state changes for that agent since midnight, including when the change occurred, reason code for that state, and duration in that state.

These are identical to what the agents see for themselves in their reports.

|                                                                                                    | 00:58                                                             | B:03                                                                                                    |                                                         |               |                                                                                                    | <b>(</b> ) | 4       |     |
|----------------------------------------------------------------------------------------------------|-------------------------------------------------------------------|----------------------------------------------------------------------------------------------------|---------------------------------------------------------|---------------|----------------------------------------------------------------------------------------------------|------------|---------|-----|
| Agent His                                                                                                    | story                                                             |                                                                                                    |                                                         |               |                                                                                                    |            |         |     |
| Recent Call Histo                                                                                                    | ory - Agent2 Traini                                               | ng                                                                                                    |                                                         |               |                                                                                                    |            |         |     |
|                                                                                                    |                                                                   |                                                                                                    |                                                         |               |                                                                                                    |            |         |     |
| Start Time                                                                                                    | <ul> <li>Duration</li> </ul>                                      | Туре                                                                                                    | Number                                                  | Disposition   | Queue                                                                                                    | V          | Wrap-Up | Rea |
| Sep 20, 2019 3:21:54                                                                                                    | pm 00:00:04                                                       | Inbound                                                                                                    | +19992220011                                            | Answered      |                                                                                                    |            |         |     |
| Sep 20, 2019 3:21:23                                                                                                    | pm 00:00:17                                                       | Inbound                                                                                                    | +19992220011                                            | Unanswered    |                                                                                                    |            |         |     |
| Jecont State His                                                                                                    | ton - Agent? Troi                                                 | ning                                                                                                    |                                                         |               |                                                                                                    |            |         |     |
| Recent State Hist                                                                                                    | tory - Agent2 Trai                                                | ning                                                                                                    |                                                         |               |                                                                                                    |            |         |     |
| Recent State Hist<br>Start Time                                                                                                    | tory - Agent2 Traiı                                               | ning<br>v State                                                                                                    | Reason                                                  |               | Duration                                                                                                    |            |         |     |
| Recent State Hist<br>Start Time<br>Sep 20, 2019 3:21:40                                                                                                    | tory - Agent2 Train                                               | <ul> <li>State</li> <li>€ Ready</li> </ul>                                                                                                    | Reason                                                  |               | Duration<br>00:00:13                                                                                                    |            |         |     |
| Recent State Hist<br>Start Time<br>Sep 20, 2019 3:21:40<br>Sep 20, 2019 3:21:23                                                                                                    | tory - Agent2 Train<br>pm<br>pm                                   | <ul> <li>State</li> <li>Ready</li> <li>Not Ready</li> </ul>                                                                                              | Reason<br>Non ACD                                       | виву          | Duration<br>00:00:13<br>00:00:17                                                                                                    |            |         |     |
| Recent State Hist<br>Start Time<br>Sep 20, 2019 3:21:20<br>Sep 20, 2019 3:21:23<br>Sep 20, 2019 3:03:24                                                                                                    | tory - Agent2 Trais<br>pm<br>pm<br>pm                             | <ul> <li>State</li> <li>Ready</li> <li>Not Ready</li> <li>Ready</li> <li>Ready</li> </ul>                                                                | Reason<br>Non ACD                                       | Busy          | Duration<br>00:00:13<br>00:00:17<br>00:17:58                                                                                                   |            |         |     |
| Recent State Hist<br>Start Time<br>Sep 20, 2019 3:21:40<br>Sep 20, 2019 3:21:23<br>Sep 20, 2019 3:03:24<br>Sep 20, 2019 3:03:02                                                                                                    | tory - Agent2 Train<br>pm<br>pm<br>pm<br>pm                       |                                                                                                    | Reason<br>Non ACD                                       | Busy          | Duration<br>00:00:13<br>00:00:17<br>00:17:58<br>00:00:21                                                                                       |            |         |     |
| Start Time           Sep 20, 2019 3:21:40           Sep 20, 2019 3:21:23           Sep 20, 2019 3:21:23           Sep 20, 2019 3:03:22           Sep 20, 2019 3:03:22           Sep 20, 2019 3:03:02                                                                                                    | tory - Agent2 Train<br>pm<br>pm<br>pm<br>pm<br>pm                 |                                                                                                    | Reason<br>Non ACD<br>Agent Lo                           | 9 Busy        | Duration           00:00:13           00:00:17           00:17:58           00:00:21           00:00:00                                        |            |         |     |
| Start Time           Sep 20, 2019 3:21:40           Sep 20, 2019 3:21:43           Sep 20, 2019 3:31:23           Sep 20, 2019 3:03:24           Sep 20, 2019 3:03:22           Sep 20, 2019 3:03:02           Sep 20, 2019 3:03:02           Sep 20, 2019 3:03:02           Sep 20, 2019 1:07:14                                                               | tory - Agent2 Train<br>pm<br>pm<br>pm<br>pm<br>pm<br>4 am         | State            • Ready            • Not Ready            • Ready            • Not Ready            • Not Ready            • Logoin            • Logout | Reason<br>Non ACD<br>Agent Lo<br>End of St              | I Busy<br>gon | Duration           00:00:13           00:00:17           00:17:58           00:00:21           00:00:21           00:355:48                    |            |         |     |
| Start Time           Sep 20, 2019 3:21:40           Sep 20, 2019 3:21:43           Sep 20, 2019 3:03:24           Sep 20, 2019 3:03:02           Sep 20, 2019 3:03:02           Sep 20, 2019 3:03:02           Sep 20, 2019 3:03:02           Sep 20, 2019 3:03:02           Sep 20, 2019 3:03:02           Sep 20, 2019 3:03:02           Sep 20, 2019 3:03:02 | tory - Agent2 Train<br>pm<br>pm<br>pm<br>pm<br>pm<br>4 am<br>2 am |                                                                                                    | Reason<br>Non ACD<br>Agent Lo<br>End of St<br>End of St | gon<br>gon    | Duration           00:00:13           00:00:17           00:17:58           00:00:21           00:00:21           00:355:48           00:28:22 |            |         |     |

To return to the "Team Performance" gadget click the arrowhead to the left of the "Agent History" title in green in the upper left corner.

Page 8 of 18

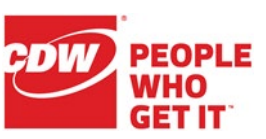

#### **Agent Call Details**

While an agent is on an active call, you can see the details for that call, and up to five call variables, by clickng the arrow icon in the Actions cell of the Team Performance grid.

| Team Performance                                                                                                    |                                                          |                   |                    |         |
|----------------------------------------------------------------------------------------------------|----------------------------------------------------------|-------------------|--------------------|---------|
| Training ~                                                                                                    | Include Logged Out Agents                                |                   |                    |         |
| Agent Name                                                                                                    | State                                                    | Time in State     | Extension          | Actions |
| Agent2 Training                                                                                                    | Talking                                                  | 00:00:15          | +1999222000        |         |
| Super1 Training                                                                                                    | Not Ready - Break                                        | 00:42:35          | +199922200 Details |         |
| Team Performance                                                                                                    | Include Logged Out Agents                                |                   |                    |         |
| Agent Name                                                                                                    | State                                                    | Time in State     | Extension          | Actions |
| Agent2 Training                                                                                                    | Talking                                                  | 00:00:25          | +19992220002       | 🔺       |
| Queue : Training Voice<br>Active Participants : +19991110<br>Held Participants : -<br>Duration : 00:00:25<br>Call Status : Active<br>Queue Name : Training Voice | Left 1 : som<br>003, 3124931279 Left2 : 4<br>Right 2 : 4 | thing to say here |                    |         |
| Super1 Training                                                                                                    | Not Ready - Break                                        | 00:42:45          | +19992220011       | ··· v   |

The first value you see on the left side is the Call Header variable. In this case it is "Queue: Training Voice" but will be whatever is defined for that layout. The rest of values on the left are defined by Cisco and cannot be changed.

On the right you will see up to five of the Call Variables that were selected to be presented to the agent in the popover. In this case Left 1, Left2, and Right 2 were chosen.

Click the arrow head again to collapse the viewer.

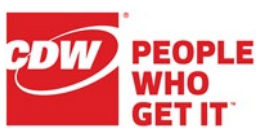

## My History

Use the **My History** tab to view your own "Recent Call History" report (for calls since midnight), which also allows you to dial directly to any calls in today's call history from the handset icon in the "Actions" column.

The "Recent State History" report shows your state changes since midnight (Ready, Not Ready, Reserved, Talking, etc.).

| Recent Call Hi                                                                                                    | story                                                                                   |                                                                                                    |                |                                                                                                    |                      |                                                                                  |         |   |
|----------------------------------------------------------------------------------------------------|-----------------------------------------------------------------------------------------|----------------------------------------------------------------------------------------------------|----------------|----------------------------------------------------------------------------------------------------|----------------------|----------------------------------------------------------------------------------|---------|---|
| Туре                                                                                                    | Number                                                                                  | Disposition                                                                                                    | Wrap-Up Reason | Queue                                                                                                    | Start Time v         | Duration                                                                         | Actions | 5 |
| Outbound                                                                                                    | +19992220002                                                                            | Answered                                                                                                    |                |                                                                                                    | Sep 20, 2019 3:21:50 | 00:00:08                                                                         |         |   |
| Outbound                                                                                                    | +19992220002                                                                            | Unanswered                                                                                                    |                |                                                                                                    | Sep 20, 2019 3:21:22 | 00:00:17                                                                         | -       |   |
|                                                                                                    |                                                                                         |                                                                                                    |                |                                                                                                    |                      | ~/                                                                               | /       |   |
| · · ·                                                                                                    | iy instory /                                                                            |                                                                                                    |                |                                                                                                    | \                    |                                                                                  |         |   |
| $\sim$                                                                                                    |                                                                                         |                                                                                                    |                |                                                                                                    |                      |                                                                                  |         |   |
| Recent State I                                                                                                    | History                                                                                 |                                                                                                    |                |                                                                                                    |                      |                                                                                  |         |   |
| Recent State I                                                                                                    | History                                                                                 |                                                                                                    |                |                                                                                                    |                      |                                                                                  |         | _ |
| Recent State I<br>Start Time                                                                                                    | History                                                                                 | ~ State                                                                                                    |                | Reason                                                                                                    |                      | Duration                                                                         |         |   |
| Recent State I<br>Start Time<br>Sep 20, 2019 3:07                                                                                                    | History<br>:04 pm.                                                                      | <ul> <li>State</li> <li>Logout</li> </ul>                                                                                                    |                | Reason<br>End of Shift                                                                                                    |                      | Duration<br>00:03:40                                                             |         |   |
| Recent State I<br>Start Time<br>Sep 20, 2019 3:07<br>Sep 20, 2019 3:05                                                                                     | History<br>:04 pm<br>:39 pm                                                             | State     Logout     Not Ready                                                                                                    |                | Reason<br>End of Shift<br>Agent Logon                                                                                                    |                      | Duration<br>00:03:40<br>00:01:25                                                 |         |   |
| Recent State I<br>Start Time<br>Sep 20, 2019 3:07<br>Sep 20, 2019 3:05<br>Sep 20, 2019 3:05                                                                | History<br>204 pm<br>339 pm<br>339 pm                                                   | State     State     Logout     Not Ready     Login                                                                                                    |                | Reason<br>End of Shift<br>Agent Logon                                                                                                    |                      | Duration<br>00:03:40<br>00:01:25<br>00:00:00                                     |         |   |
| Recent State  <br>Start Time<br>Sep 20, 2019 3:07<br>Sep 20, 2019 3:05<br>Sep 20, 2019 3:05<br>Sep 20, 2019 3:05                                           | History<br>:04 pm<br>:39 pm<br>:39 pm<br>:23 pm                                         | State     State     Cogout     Not Ready     Login     Logout                                                                                                    |                | Reason<br>End of Shift<br>Agent Logon<br>End of Shift                                                                                    |                      | Duration<br>00:03:40<br>00:01:25<br>00:00:00<br>00:00:15                         |         |   |
| Recent State I<br>Start Time<br>Sep 20, 2019 3:07<br>Sep 20, 2019 3:05<br>Sep 20, 2019 3:05<br>Sep 20, 2019 3:05<br>Sep 20, 2019 3:01                      | History<br>:04 pm<br>:39 pm<br>:39 pm<br>:23 pm<br>:23 pm<br>:57 pm                     | State Logout Login Logout Login Logout Not Ready Not Ready                                                                                                    |                | Reason<br>End of Shift<br>Agent Logon<br>End of Shift<br>Agent Logon                                                                     |                      | Duration<br>00:03:40<br>00:01:25<br>00:00:00<br>00:00:15<br>00:03:25             |         |   |
| Recent State I<br>Start Time<br>Sep 20, 2019 3:07<br>Sep 20, 2019 3:05<br>Sep 20, 2019 3:05<br>Sep 20, 2019 3:05<br>Sep 20, 2019 3:01<br>Sep 20, 2019 3:01 | History<br>:04 pm<br>:03 pm<br>:03 pm<br>:05 pm<br>:05 pm<br>:07 pm                     | State  Logout  Logout |                | Reason<br>End of Shift<br>Agent Logon<br>End of Shift<br>Agent Logon                                                                     |                      | Duration<br>00:03:40<br>00:01:25<br>00:00:00<br>00:00:15<br>00:03:25<br>00:00:00 |         |   |
| Recent State I<br>Start Time<br>Sep 20, 2019 3:07<br>Sep 20, 2019 3:07<br>Sep 20, 2019 3:07<br>Sep 20, 2019 3:07<br>Sep 20, 2019 3:01<br>Sep 20, 2019 3:01 | History<br>104 pm<br>139 pm<br>139 pm<br>123 pm<br>157 pm<br>157 pm<br>157 pm<br>137 pm | State     Logout     Not Ready     Login     Login     Login     Login     Login     Login     Login                                                                                                    |                | Reason       End of Shift       Agent Logon       End of Shift       Agent Logon       End of Shift       Agent Logon       End of Shift |                      | Duration<br>00:03:40<br>00:01:25<br>00:00:00<br>00:00:15<br>00:03:25<br>00:00:20 |         |   |

This is identical functionality to what is in the agent's My History screen.

### Team Data

For all agent statistics, click **Team Data** to display data about the team. All agents on any of the supervisor's teams will be displayed in the gadgets. Use the "Show Toolbar" button to access different gadget views.

| alialia<br>cisco | Cisco Finesse    | Not Ready<br>00:38:12 | ~                    |                   |           |
|------------------|------------------|-----------------------|----------------------|-------------------|-----------|
| *                | Team Summary Rep | port                  |                      |                   |           |
| Тĭ               | Agent Name       | Agent ID              | Login Duration (sinc | Averag Show Tools | bar       |
| Manage           |                  |                       |                      | Short Term        | Long Term |
| Team             | Agent2 Training  | agent2Training        | 01:14:16             | 00:00:00          | 00:00:00  |
| A                | Super1 Training  | super1Training        | 01:34:05             | 00:00:00          | 00:00:00  |
| My History       | Tear             | m Data                |                      | Sho               | w Toolbar |

Select different gadget views by selecting the drop-down arrow under the Team Summary Report header and selecting from the following views:

| Team Summary Report                |          |         |
|------------------------------------|----------|---------|
| Team Summary Report - Short and I  | ^        | Ш       |
| Team Summary Report - Short and L  | ong Term | Average |
| Team Summary Report - Since Midnig | jht      |         |

The top view ("Team Summary Report - Short and Long Term") displays the names of the agents, logged in duration, and the short and long term statistics for talk time and hold time.

| Team Summary Repo                                     | ort            |                      |                   |           |                   |           |   |  |
|-------------------------------------------------------|----------------|----------------------|-------------------|-----------|-------------------|-----------|---|--|
| Team Summary Report - Short and I 🗸 📕 Thresholds only |                |                      |                   |           |                   |           |   |  |
| Agent Name                                            | Agent ID       | Login Duration (sinc | Average Talk Time |           | Average Hold Time |           |   |  |
|                                                       |                |                      | Short Term        | Long Term | Short Term        | Long Term |   |  |
| Agent2 Training                                       | agent2Training | 01:17:28             | 00:00:00          | 00:00:00  | 00:00:00          | 00:00:00  | * |  |
| Super1 Training                                       | super1Training | 01:37:17             | 00:00:00          | 00:00:00  | 00:00:00          | 00:00:00  | - |  |

The bottom view ("Team Summary Report - Since Midnight") displays the agent names, number of calls presented and completed, the average, max, and total for multiple metrics, etc.

| Team        | Summai    | ry Repo     | ort    |   |      |                     |      |      |           |                      |      |      |         |                                 |      |      |      |      |      | Ľ    | 1 |
|-------------|-----------|-------------|--------|---|------|---------------------|------|------|-----------|----------------------|------|------|---------|---------------------------------|------|------|------|------|------|------|---|
| Team Su     | ummary Re | port - Sinc | e Midn | ~ | н    |                     |      |      | Threshold | s only               |      |      |         |                                 |      |      |      |      |      |      |   |
| A A L C C A |           |             |        |   | A    | Talk Time Hold Time |      |      |           | Ready Time Not Ready |      |      | Not Rea | Ready Time After Call Work Time |      |      | ne   |      |      |      |   |
|             |           |             |        |   |      | A                   | Max  | T    | A         | Max                  | T    | A    | Max     | T                               | A    | Max  | T    | A    | Max  | Т    |   |
| Age         | agen      | 01:1        | 0      | 0 | 00:0 | 00:0                | 00:0 | 00:0 | 00:0      | 00:0                 | 00:0 | 00:0 | 00:1    | 00:5                            | 00:0 | 00:2 | 00:2 | 00:0 | 00:0 | 00:0 | * |
| Sup         | supe      | 01:3        | 0      | 0 | 00:0 | 00:0                | 00:0 | 00:0 | 00:0      | 00:0                 | 00:0 | 00:0 | 00:0    | 00:0                            | 00:1 | 00:4 | 01:3 | 00:0 | 00:0 | 00:0 |   |

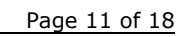

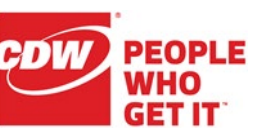

Below the Team Summary report are the Chat Agent Statistics Report and the Email Agent Statistics Report. These show all agents on all the Supervisor's teams that are skilled for chat and email, current agent states, as well as stats since midnight.

| gent Name                                   | Agent ID          | Current State      | Duration             | Current Acti | Contacts Pr. | Contacts H   | Contacts A    | Contacts R    | Contacts D   |
|---------------------------------------------|-------------------|--------------------|----------------------|--------------|--------------|--------------|---------------|---------------|--------------|
| uper1 Training                              | super1Training    | Not Ready          | 00:00:13             | 0            | 0            | 0            | 0             | 0             | 0            |
|                                             |                   |                    |                      |              |              |              |               |               |              |
|                                             |                   |                    |                      |              |              |              |               |               |              |
|                                             |                   |                    |                      |              |              |              |               |               |              |
|                                             |                   |                    |                      |              |              |              |               |               |              |
|                                             |                   |                    |                      |              |              |              |               |               |              |
| a il A a ant O                              | - Visting Descent |                    |                      |              |              |              |               |               |              |
| nail Agent Si                               | atistics Report   |                    |                      |              |              |              |               |               |              |
| nail Agent St                               | atistics Report   |                    |                      |              | •            |              |               |               |              |
| nail Agent St                               | atistics Report   | State              | Duration             | Active       | Emails Emai  | ls Presen Er | mails Handled | Emails Discar | Emails Reque |
| nail Agent Si<br>gentName<br>uper1 Training | Agentid           | State<br>Not Ready | Duration<br>00:00:14 | Active       | Emails Email | ls Presen Ei | mails Handled | Emails Discar | Emails Reque |

# Queue Data

For all queue statistics, click **Queue Data** to display the data about the queues. All agents on any of the supervisor's teams will be displayed in the gadgets. Use the "Show Toolbar" button to access different gadget views.

| Voice CSQ Summary Report - Snapt Voice CSQ Summary Report - Snapt Voice CSQ Summary Report - Snapt Voice CSQ Summary Report - Snapt Voice CSQ Summary Report - Snapt Voice CSQ Summary Report - Snapt Voice CSQ Summary Report - Snapt Voice Voice CSQ Summary Report - Snapt Voice Voice CSQ Summary Report - Snapt Voice Voice CSQ Summary Report - Snapt Voice Voice CSQ Summary Report - Snapt Voice Voice CSQ Summary Report - Snapt Voice CSQ Summary Report - Snapt Voice Voice CSQ Summary Report - Snapt Voice Voice CSQ Summary Rep | uluilu<br>cisco | Cisco Finesse   |                     | t Ready        |              |                 |              |              |              | <b>,</b> ,) | ¢   | <b>.</b>  | 0 - |
|----------------------------------------------------------------------------------------------------|-----------------|-----------------|---------------------|----------------|--------------|-----------------|--------------|--------------|--------------|-------------|-----|-----------|-----|
| Manage<br>Toam       Vsice CSQ Summary Report - Snap:       II       Thresholds only       III       Thresholds only         CSQ Name       Walting Calls       Longest Call I       Agents Logge       Agents Talking       Agents Not R       Agents in Afte       Agents Reser         W History       Manage       0       00:00:00       2       0       1       0       0                                                                                                    | *               | Voice CSQ Su    | mmary Report        |                |              |                 |              |              |              |             |     |           |     |
| Maringe<br>Toam     CSQ Name     Waiting Calls     Longest Call I     Agents Logge     Agents Talking     Agents Ready     Agents Not R     Agents in Afte     Agents Reser       Image: Sign of the state of the state of the s                                                                                                    | ц.              | Voice CSQ Summa | ry Report - Snap: 🗸 | н              |              | Thresholds only |              |              |              |             |     |           | =   |
| Training Voice         0         00:00:00         2         0         1         1         0         0           Wy History         Literam Data         Image: Control of the second second seco                                                                                                    | Manage<br>Team  | CSQ Name        | Waiting Calls       | Longest Call i | Agents Logge | Agents Talking  | Agents Ready | Agents Not R | Agents in At | fte         | Age | nts Reser |     |
| Wy History       Intervention       Teram Data                                                                                                    |                 | Training Voice  | 0                   | 00:00:00       | 2            | 0               | 3            | 1            | 0            |             | 0   |           | ^   |
|                                                                                                    | My History      |                 |                     |                |              |                 |              |              |              |             |     |           |     |

Select different gadget views by selecting the dropdown arrow under the "Voice CSQ Summary Report" header and selecting from the four views:

| Voice CSQ Summary Report - Snap: ^            | П          |
|-----------------------------------------------|------------|
| Voice CSQ Agent Detail Report - Voice CSQ Age | nt Detail  |
| Voice CSQ Summary Report - Short and Long Te  | rm Average |
| Voice CSQ Summary Report - Since Midnight     |            |
| Voice CSQ Summary Report - Snapshot           |            |

Voice CSQ Summary Report

The first view ("Voice CSQ Agent Detail Report") displays the name of the agent per queue, the agent's current state, how long they have been in that state, and the reason code of that state.

| Voice CSQ Agent Detail Report | t - Vo 🗸       | II  | Thresh         | olds only     |          | =           |   |
|-------------------------------|----------------|-----|----------------|---------------|----------|-------------|---|
| CSQ                           | Agent Name     |     | Agent ID       | Current State | Duration | Reason      |   |
| Training Voice                | Agent2 Trainin | ng. | agent2Training | Ready         | 00:36:27 |             | ^ |
| Training Voice                | Super1 Trainin | ng  | super1Training | Not Ready     | 00:47:41 | Agent Logon | - |

The second view ("Voice CSQ Summary Report - Short and Long Term Average") displays the CSQ names, Calls Abandoned, Calls Dequeued, Average Handle Times, Average Waiting Times, and Service Level.

| Voice CSQ Summary Report - Short v II |            |           |                |           |                 |               |                 | =         |               |           |        |
|---------------------------------------|------------|-----------|----------------|-----------|-----------------|---------------|-----------------|-----------|---------------|-----------|--------|
| CSQ Name Calls Abandoned              |            |           | Calls Dequeued |           | Average Contact | Handling Time | Average Waiting | Duration  | Service Level |           |        |
|                                       | Short Term | Long Term | Short Term     | Long Term | Short Term      | Long Term     | Short Term      | Long Term | Short Term    | Long Term |        |
| Training Voice                        | 0          | 0         | 0              | 0         | 00:00:00        | 00:00:00      | 00:00:00        | 00:00:00  | 50.00         | 66.67     | ^<br>~ |

The third view ("Voice CSQ Summary Report - Since Midnight") displays the CSQ names, Waiting Calls, Abandoned Calls, Handled Calls, Total Calls, Longest Call in Queue, and the Longest Handle Time.

| Voice CSQ Summary Report - Since 🗸 🔢 Thresholds only |               |                 |               |             |                       |                     |        |
|------------------------------------------------------|---------------|-----------------|---------------|-------------|-----------------------|---------------------|--------|
| CSQ Name                                             | Waiting Calls | Abandoned Calls | Handled Calls | Total Calls | Longest Call in Queue | Longest Handle Time |        |
| Training Voice                                       | 0             | 0               | 0             | 0           | 00:00:00              | 00:00:00            | *<br>* |

CDW LLC | 200 North Milwaukee Avenue, Vernon Hills, IL 60061 | 800.800.4239

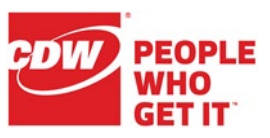

The fourth view ("Voice CSQ Summary Report - Snapshot") displays the CSQ names, Waiting Calls, Longest Call in Queue, Agents Logged In, Agents Talking, Agents Ready, Agents Not Ready, Agents in After Call, and Agents Reserved.

| Voice CSQ Summary | Report - Snap: 🗸 | I              | The          | resholds only  |              |              |                | =            |        |
|-------------------|------------------|----------------|--------------|----------------|--------------|--------------|----------------|--------------|--------|
| CSQ Name          | Waiting Calls    | Longest Call i | Agents Logge | Agents Talking | Agents Ready | Agents Not R | Agents in Afte | Agents Reser |        |
| Training Voice    | 0                | 00:00:00       | 2            | 0              | 1            | 1            | 0              | 0            | ^<br>+ |

## Moving and Resizing Gadgets

All the gadgets (real-time reports) on the My History, Team Data, and Queue Data pages support drag and drop, so you can rearrange or resize the gadgets to your personal preferences.

Move a gadget by placing your mouse on the gadget header/title bar, then dragging and dropping the gadget where you like.

Resize a gadget by placing your mouse on the gadget border and dragging to a new size.

- The maximum length of the gadget is restricted to the screen length. •
- The minimum length of the gadget is restricted to  $1/12^{\text{th}}$  of the screen length. •

|      | <b>,</b> ,)          | <b>.</b>     | 0    | ^ |
|------|----------------------|--------------|------|---|
| Ma   | rk Grace<br>PERVISOR | e<br>(mgrace | e)   |   |
| Exte | ension: +1           | 1608100      | 7000 |   |
| Key  | board Sh             | ortcuts      |      |   |
| Res  | et Layout            | t            |      |   |

Sign Out

Send Error Report

You can reset their sizes and locations back to the system defaults by selecting Reset Layout from the user options drop-down on the top-right corner of the screen

Page 15 of 18

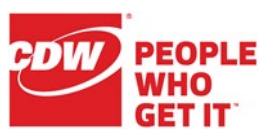

September 11, 2020

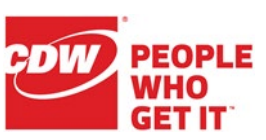

Page 16 of 18

# **CCX** Supervision

### Agent Re-Skilling

Supervisors may re-skill their agents at any time by logging into <u>https://mc-uccx-01.utoledo.edu/appadmin</u> using their Active Directory (network) credentials.

**Cisco Unified CCX Administration Cisco Unified CCX Supervision** ababa cisco For Cisco Unified Communications Solutions System Subsystems Tools Help RmCm → Skills Resources Resource Groups **Cisco Unified** Contact Service Queues System version: 11.6.2.10 Teams Resources 5 Open Resources Summary Report

#### Select Subsystems | RmCm | Resources.

Click the name of the appropriate agent.

Change an existing skill level by selecting it in the "Assigned Skills" box and then selecting a new

Click the Update button when

"Competence Level".

finished.

| (i) 4 reco | rds found              |                  |                  |                 |
|------------|------------------------|------------------|------------------|-----------------|
|            |                        |                  |                  |                 |
| Resource   | s List                 |                  |                  |                 |
|            | Resource Name Δ        | Resource Group Δ | IPCC Extension Δ | <u>Team</u> ∆   |
| £          | Training Agent01       |                  | <u>7001</u>      | Training        |
| £          | Training Supervisor01* |                  | <u>7010</u>      | Training        |
| £          | Training Agent03       |                  | 7003             | Training        |
| Q          | Training Agent02       |                  | 7002             | <u>Training</u> |

#### Resource Configuration

Status

| lesource Name                  | Trair           | ning Agent01                     |   |  |
|--------------------------------|-----------------|----------------------------------|---|--|
| lesource ID                    | train           | trainingagent01                  |   |  |
| PCC Extension                  | 7001            |                                  |   |  |
| lesource Group                 | -Not Selected-  |                                  |   |  |
| utomatic Available*            | ۲               | Enabled Disabled                 |   |  |
| Chat Test 1(5)                 |                 | Grace                            |   |  |
| Email Test 1(5)<br>Training(5) |                 | Training Product<br>Voice Test 1 |   |  |
|                                | *               |                                  | ~ |  |
| ompetence Level 5 🔻 (          | 1-Beginner, 10- | Expert)                          |   |  |
|                                | Teel            |                                  |   |  |

#### Update Cancel

CDW PEOPLE WHO GET IT

CCX Supervision

Service Queues.

Page 17 of 18

## CSQ Configuration

#### **Change Wrapup Time or Service Level**

Supervisors may change the post-call wrap-up (Work) time or Service Level by logging into <u>https://mc-uccx-01.utoledo.edu/appadmin</u> using their Active Directory (network) credentials.

Select Subsystems | RmCm | Contact

| Cisco Unified CCX Administration |                           |                    |                 |                     | trainingsuper01<br>Password<br>Login Reset |                       |  |
|----------------------------------|---------------------------|--------------------|-----------------|---------------------|--------------------------------------------|-----------------------|--|
| cis                              | co                        | Cisco<br>For Cisco | Uı<br>Unif      | ied Communications  | uper<br>Solution                           | r <b>visior</b><br>18 |  |
| System Subsystems Tools Help     |                           |                    |                 |                     |                                            |                       |  |
|                                  |                           | RmCm ▶             |                 | Skills              |                                            | l                     |  |
|                                  |                           |                    |                 | Resources           |                                            |                       |  |
| Cisco Unified                    |                           |                    | Resource Groups |                     |                                            |                       |  |
| 0.00                             |                           |                    |                 | Contact Service Que | eues                                       |                       |  |
| System                           | System version: 11.6.2.10 |                    |                 | Teams               |                                            |                       |  |

Voice Test 1(5)

Voice

1

Click the name of the appropriate CSQ (queue).

| Conta                  | act Service Qu  | leues                    |                               |               |          |        |
|------------------------|-----------------|--------------------------|-------------------------------|---------------|----------|--------|
| ł                      | Add New         |                          |                               |               |          |        |
| - Statu                | s               |                          |                               |               |          |        |
| i                      | 3 records found |                          |                               |               |          |        |
|                        |                 |                          |                               |               |          |        |
| Contact Service queues |                 |                          |                               |               |          |        |
|                        | Name_∆          | Contact Queuing Criteria | Resource Pool Selection Model | Resource Pool | CSQ Type | Delete |

| Enable "Automatic Work" and change the "Wrapup Time (in seconds)" o | or change the "Service |
|---------------------------------------------------------------------|------------------------|
| Level"/"Service Level Percentage" as appropriate and click Next.    |                        |

Resource Skill

**Contact Service Queue Configuration** 

FIFO

Voice Test 1

e.

| Next 👕 Delete 🐼 Cancel         | Open Printable Report of this CSQ configuration |  |  |
|--------------------------------|-------------------------------------------------|--|--|
| Status                         |                                                 |  |  |
| Contact Service Queue Name*    | Voice Test 1                                    |  |  |
| Contact Service Queue Type     | Voice                                           |  |  |
| Contact Queuing Criteria       | FIFO                                            |  |  |
| Automatic Work*                | Enabled Oisabled                                |  |  |
| Wrapup Time*                   | Enabled 20 Second(s) Disabled                   |  |  |
| Resource Pool Selection Model* | Resource Skills V                               |  |  |
| Service Level*                 | 5                                               |  |  |
| Service Level Percentage*      | 70                                              |  |  |
| Prompt                         | - No Selection -                                |  |  |

Click the **Update** button on the second CSQ Configuration page to save your change(s).

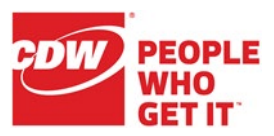

CCX Supervision

#### **Minimum Competence**

On the second CSQ Configuration page, you can adjust the Minimum Competence. Any agents skilled lower than the CSQ's minimum competence will not receive calls for that queue. By lowering the minimum competence on the queue, you can enable all of those agents to start getting calls without having to reskill each agent. Likewise, you can increase the minimum competence to automatically stop sending calls from the queue to a group of lower-skilled agents.

Contact Service Queue Configuration

|                                                     | Update 🙆 Cancel                                           | C Show Resources                                 | 炎 Ope | n Printable Report of this CSQ o |  |
|-----------------------------------------------------|-----------------------------------------------------------|--------------------------------------------------|-------|----------------------------------|--|
| In this example, agents will a                      | Contact Service Queue Name<br>Resource Selection Criteria | e Voice Test 1<br>Most Skilled                   |       |                                  |  |
| not receive calls from the<br>"Voice Test 1" queue: | Select Required Skills                                    | Chat Test 1<br>Email Test 1<br>Grace<br>Training |       | Add                              |  |
|                                                     | Skills Minimum<br>Competer                                | nce Delete                                       |       |                                  |  |

Click the **Update** button to save the change.